## **Tracking Number on Ship Docs**

Last Modified on 05/18/2022 11:05 am EDT

## Overview

Adding shipping tracking numbers to Ship Docs in Order Time.

## Solution

Follow the instructions below to add a tracking number to a Ship Doc.

- First open any existing Ship Doc by going to Open Full List and clicking Ship Docs in the list
- On the Ship Doc page click Ship Amount in the Summary section

|                      | Status Shipped 🗸 |
|----------------------|------------------|
| Summary Revision : 3 | C                |
| Subtotal             | 5,215.00         |
| Ship Amount          | 0.00             |
| Std (10.000 %)       | 521.50 Tax       |
| Additional Fee       | 0.00             |
| FL-Broward (7.000 %) | 7.87             |
| Total Amount         | 4,701.37         |
| Paid Amount          | -0.00            |
| Balance              | 4,701.37         |

• If a shipping carrier has already been selected, then click the name of the shipping carrier in the Summary section

|                      | Status | Shipped | ~          |
|----------------------|--------|---------|------------|
| Summary Revision : 3 |        |         | C          |
| Subtotal             |        |         | 5,215.00   |
| UPS                  |        |         | 5.00Tax    |
| Std (10.000 %)       |        |         | 521.50 Tax |
| Additional Fee       |        |         | 0.00       |
| FL-Broward (7.000 %) |        |         | 8.22       |
| Total Amount         |        |         | 4,706.72   |
| Paid Amount          |        |         | -0.00      |
| Balance              |        |         | 4,706.72   |

- On the Ship Method screen you can select the Ship Method from the drop down
- Then you can select the Ship Sales Tax Code
- Enter the Ship Amount
- Enter the Tracking No. of the shipped order
- After you are finished click Save

| Ship Method                           |   | ×    |
|---------------------------------------|---|------|
| Ship Method                           | ~ |      |
| Ship Sales Tax<br>Code<br>Ship Amount | 0 |      |
| Tracking No                           |   |      |
|                                       |   |      |
|                                       |   | Save |

- To lookup the tracking number on an existing Ship Doc
  - Open the Ship Doc and click the shipping carrier name
  - The Ship Method popup will open, and you can view the Tracking No.

| General                                        |                | Bill Ad               | dress map                                   | S                            | nip Address map                             |          | Summary        | Revision : 3        |          |        | C        |
|------------------------------------------------|----------------|-----------------------|---------------------------------------------|------------------------------|---------------------------------------------|----------|----------------|---------------------|----------|--------|----------|
| No. 100086                                     | No. 1000866    |                       |                                             | A SHORE THING (CHARLESTOWAR) |                                             | Subtotal |                | 5,215.              |          |        |          |
| Customer A SHORE THING<br>(CHARLESTOWN) Change |                | 2183 M                | 2183 MATUNUCK SCHOOL HOUSE RD 4581 SHERIDAN | 21                           | 2183 MATUNUCK SCHOOL HOUSE RD 4581 SHERIDAN |          | UPS            |                     | 12.00Ta  |        |          |
|                                                |                | CHARLE                | CHARLESTOWN, RI 02813                       |                              | CHARLESTOWN, RI 02813<br>US                 |          | Std (10.000 %) |                     | 521.50 T |        |          |
| Customer PO 342342                             | 346            |                       |                                             |                              |                                             |          | Additional F   | ee                  |          |        | 0.00     |
| Contact                                        |                |                       |                                             |                              |                                             |          | FL-Broward     | (7.000 %)           |          |        | 8.71     |
| SO No. 2033 Ship Method<br>Total Weight 17.00  |                |                       |                                             |                              |                                             | ×        | Total Amou     | nt                  |          |        | 4,714.21 |
|                                                |                |                       |                                             |                              |                                             |          | Paid Amour     | nt                  |          |        | -0.00    |
|                                                | Ship Method    | UPS                   |                                             | ~                            |                                             |          | Balance        |                     |          |        | 4,714.21 |
| Items Details                                  | Ship Sales Tax | Tax                   |                                             | ~                            |                                             |          |                |                     |          |        |          |
|                                                | Ship Amount    | 12                    |                                             |                              |                                             |          |                |                     |          |        |          |
| Name/Number                                    | Tracking No    | Tracking No 489756321 |                                             |                              |                                             |          |                |                     |          |        |          |
| QUANTITY ITEM E                                |                |                       |                                             |                              |                                             | _        | PROFIT         | CUSTOMER<br>PART NO | PACK     | TPN AC | TIONS    |
| 1.00 1111 s                                    | encorpio-ring  |                       |                                             |                              | Save                                        | ncel 55  | 90.00          |                     | 4        | Ø      | , o      |